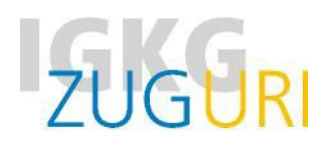

## SOG Prüfungsunterlagen für das mündliche Qualifikationsverfahren 2024 auf educola hochladen bis 15. März 2024 (23:59 Uhr)

- 1. Erstellen Sie auf Ihrem PC/Notebook einen Ordner mit dem Namen «Prüfungsunterlagen Nachname Vorname»
- Speichern Sie darin Ihr ausgefülltes und unterschriebenes Ausbildungs- und Leistungsprofil ALP (PDF) sowie allfällige Beilagen zum ALP (z.B. zu den Wahlpflichtzielen oder Ihre Werkschauen). Strukturieren Sie die Unterlagen falls nötig mit Unterordnern.
- 3. Speichern Sie auch das ALP IPT im Ordner «Prüfungsunterlagen Nachname Vorname»
- Erstellen Sie nun aus dem ganzen Ordner «Pr
  üfungsunterlagen Nachname Vorname» eine Zip-Datei. Klicken Sie dazu mit der rechten Maustaste auf den Ordner → senden an → Zip komprimierter Ordner.

## Unterlagen hochladen (abgeben)

Ca. Ende Februar werden Sie per E-Mail benachrichtigt, dass die QV-Aufgebote auf educola online sind. Es ist also wichtig, dass **Ihre Emailadressen und die Handynummer auf educola aktuell** sind. Bitte achten Sie zudem darauf, dass Sie im educola **im Register "Ausbildung" Ihre/n ÜK-Leiter/in einfügen.** 

Nachdem Sie das Aufgebot erhalten haben, wird der «Drag & Drop»-Bereich sichtbar. Ziehen Sie nun den vorbereiteten **Zip-Ordner «Prüfungsunterlagen Nachname Vorname» bis spätestens 15. März 2024 (23:59 Uhr)** hinein.

**Wichtig:** Nach dem Hochladen kann die Datei nicht mehr bearbeitet oder gelöscht werden. Bei **unentschuldigtem verspätetem Hochladen** verlangen wir für die organisatorischen Umtriebe eine Gebühr von CHF 100.00.

## Ansicht auf www.educola.ch beim Hochladen

| Prüfungsunterlagen Xvlai 2020 :rufspraxis mündlich                                                                                                    |  |
|----------------------------------------------------------------------------------------------------|--|
| Danke, dass Sie hier Ihre Prüfungsunterlagen hochladen.<br>Die maximale Grösse aller Dateien darf 20MB nicht<br>überschreiten. Mit dem Upload bestätigen Sie, dass<br>Ihr/e Berufs-Praxisbildner /in diese eingesehen hat. |  |
| Drag & Drop-Bereich. Alle benötigen Datein<br>veinfach in dieses Feld ziehen.                                                                                                    |  |
| []                                                                                                    |  |

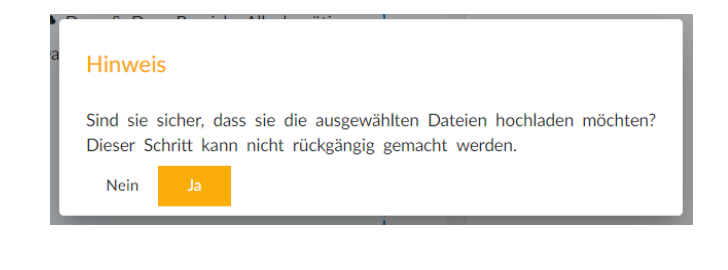

## Ansicht nach dem Hochladen auf <u>www.educola.ch</u>

lcon Einladung: pink = Aufgebot noch nicht gelesen / grün = Aufgebot gelesen/angeklickt

lcon Upload: grün = Prüfungsunterlagen hochgeladen

|                                                                             | Nächste 🔻 | Prüfungsunterlagen                                                      |
|-----------------------------------------------------------------------------|-----------|-------------------------------------------------------------------------|
| XFebruar 2020<br>uberbetrieblicher Kurs 4 - Tag 2<br>③ 08:30 - 17:00 ♀ IGKG | •         | X Mai 2020<br>Berufspraxis mündlich<br>Prüfungsunterlagen herunterladen |
| X Mai 2020<br>Berufspraxis mündlich<br>③ 11:45 - 12:25 ♀ IGKG               |           |                                                                         |